MENDELU
Odbor informačních
technologií

## Jak se přihlásit do aplikace Outlook

Přihlášení pomocí univerzitního účtu na Windows

tech.mendelu.cz

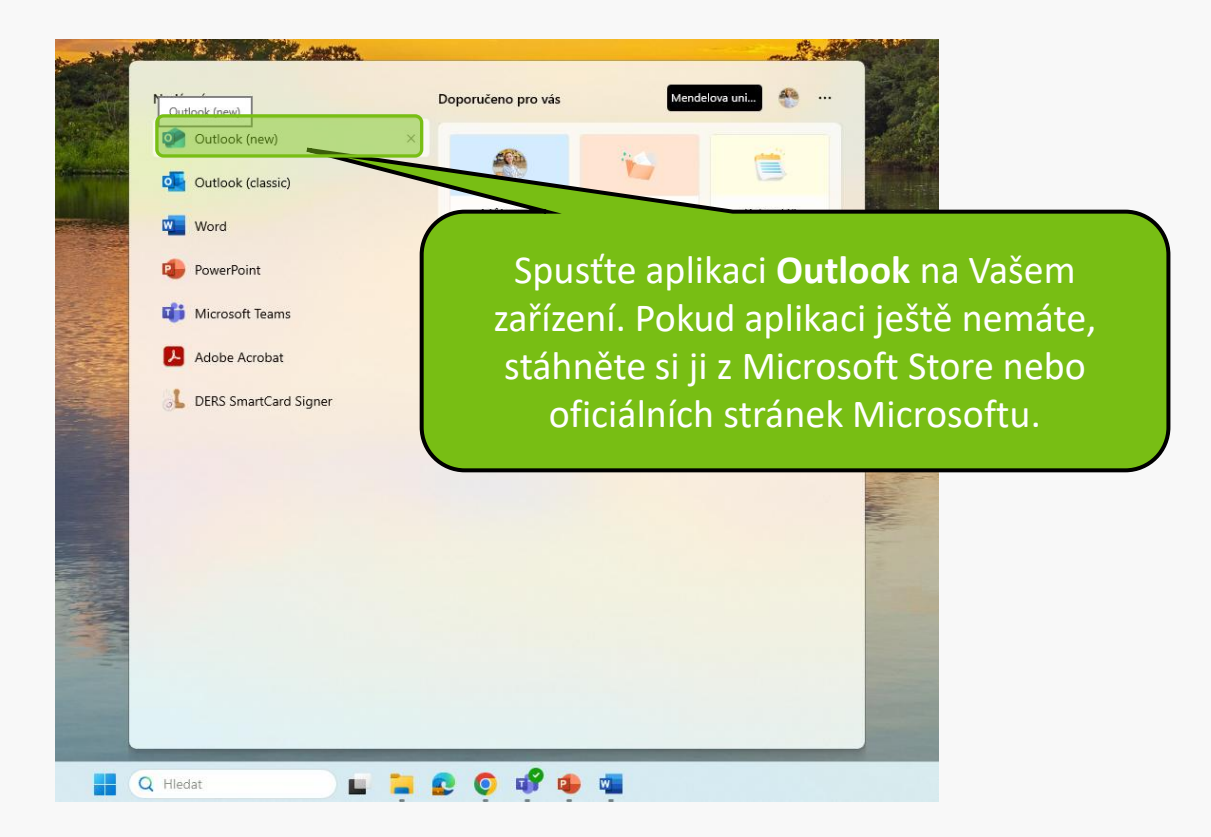

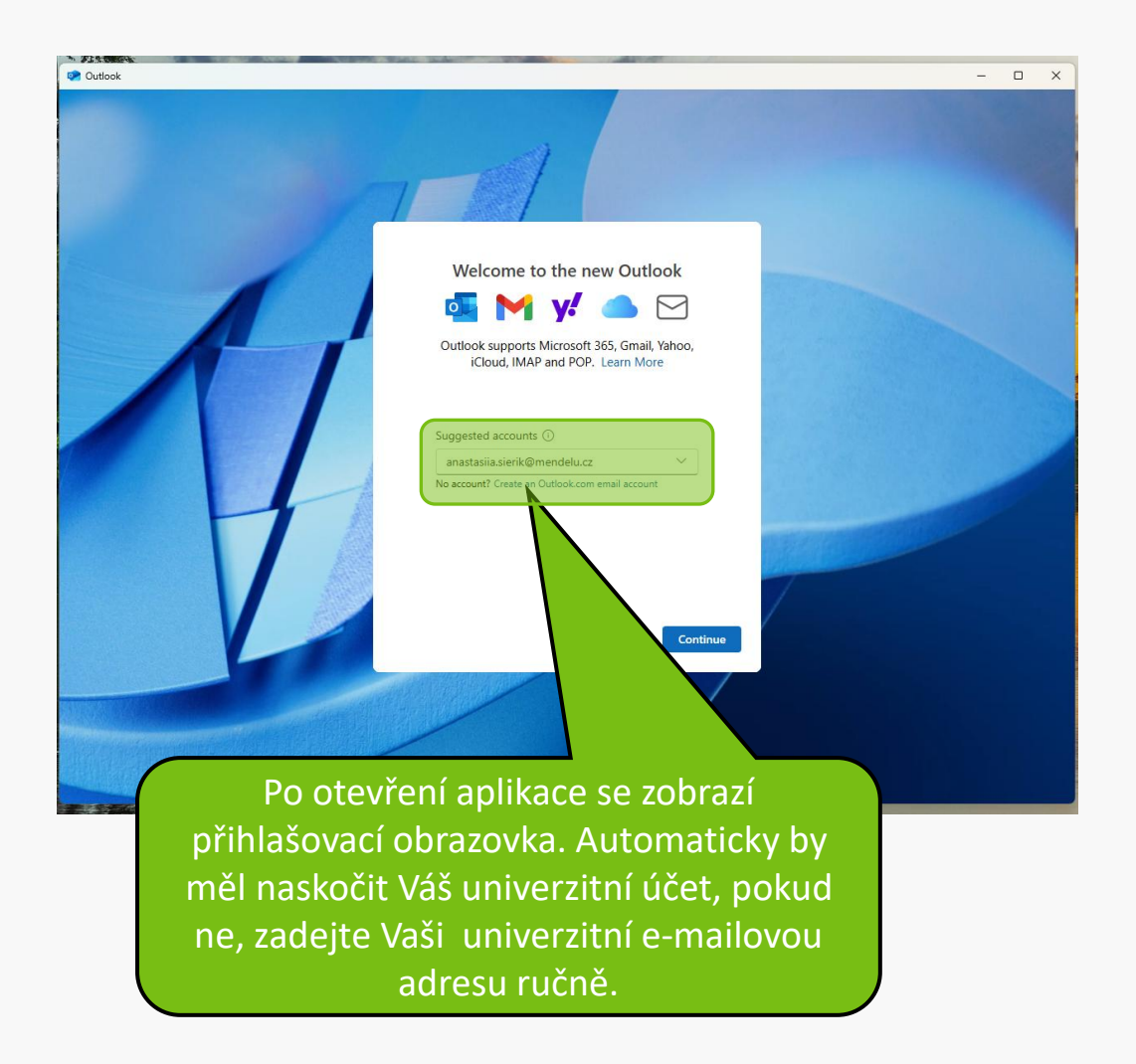

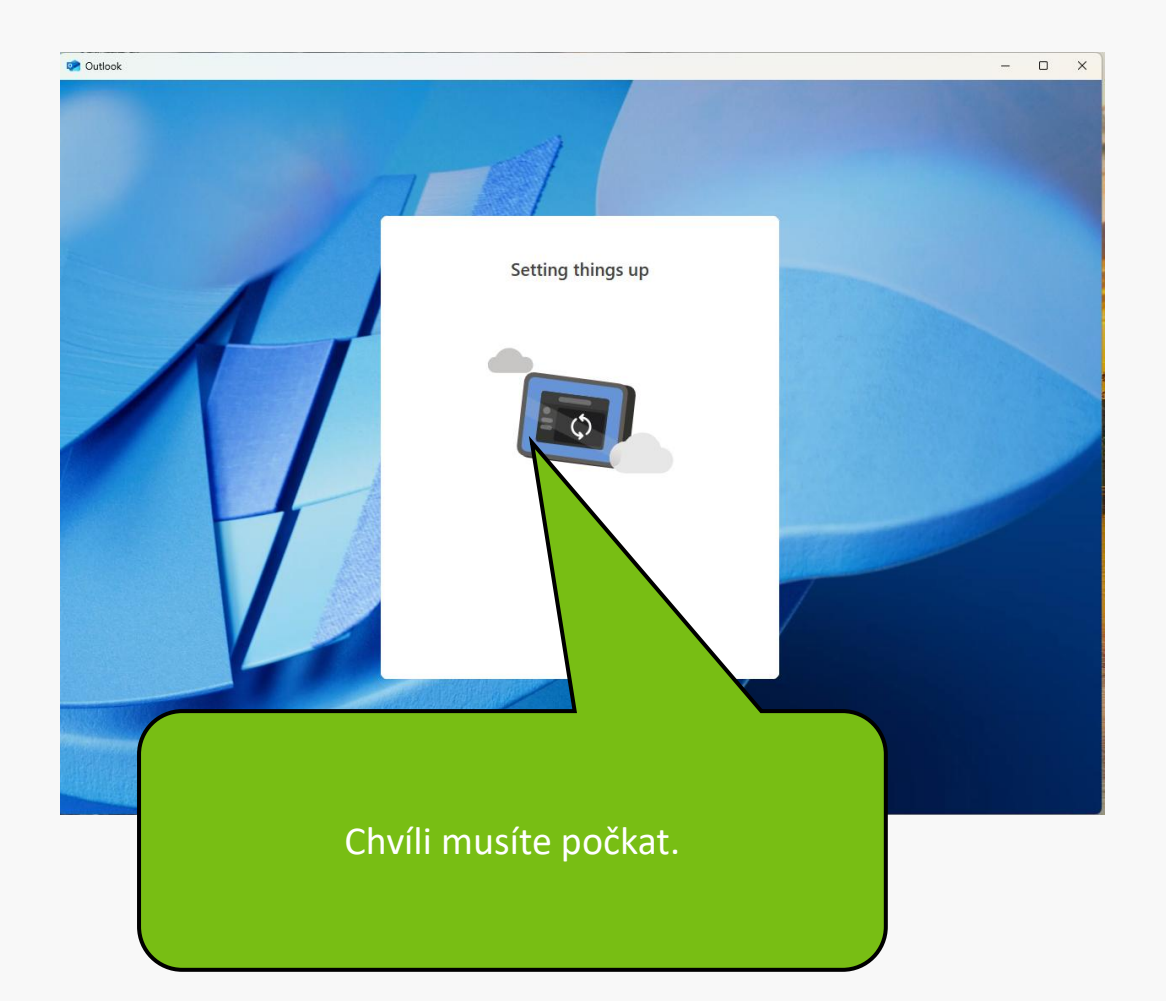

Po úspěšném přihlášení se dostanete do hlavní obrazovky aplikace Outlook, kde uvidíte své e-maily a další funkce.

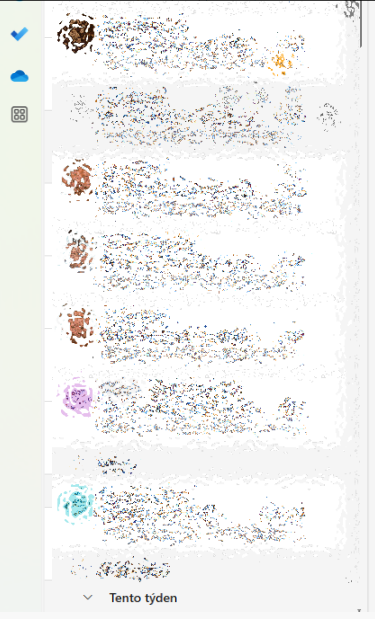

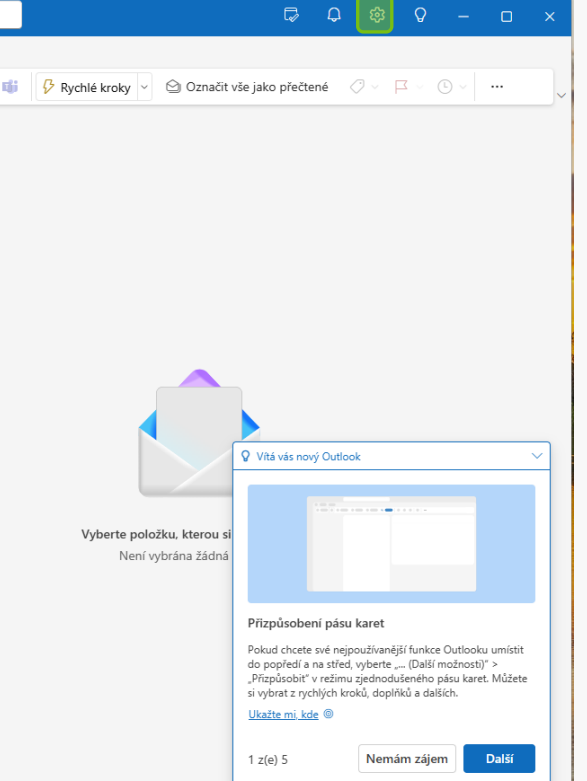

Pokud se přihlášení nezdaří, zkontrolujte správnost zadaných údajů.

MENDELU
Odbor informačních
technologií

## Návod připravil

## Odbor informačních technologií MENDELU

tech.mendelu.cz